## Aspetti informatici della gestione del dato Fogli Elettronici: uso di Excel

Antonio Lieto

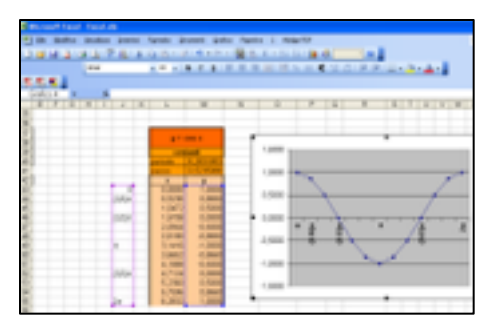

# Fondamenti di Excel: inserimento di dati e formule

#### Sommario

•Fondamenti: interfaccia, raccogliere e organizzare dati

•Fogli elettronici per calcoli scientifici, in particolare statistici

- formato di righe e colonne, unione celle
- tipi di dati: caratteri, numeri (formati numerici), date etc.
- •Import di dati da file esterno
- •Ordinamento automatico di dati

#### Sommario

#### • Formule

-semplici espressioni aritmetiche -riferimenti assoluti e relativi

## Fogli elettronici

- Excel è un programma applicativo per la gestione di fogli elettronici
- Nei fogli elettronici la gestione dei dati avviene sotto forma di tabelle
- Vengono offerti un insieme di comandi e funzioni di cui è possibile avvalersi per risolvere problemi inerenti la gestione, l'analisi e l'elaborazione dei dati. In particolare vengono offerte funzioni per:
  - 1. organizzare dati in tabelle
  - 2. eseguire calcoli sui dati inseriti
  - 3. visualizzare dati numerici in forma grafica
  - 4. verificare che una serie di possibili risultati consegue al

cambiamento di

alcuni parametri

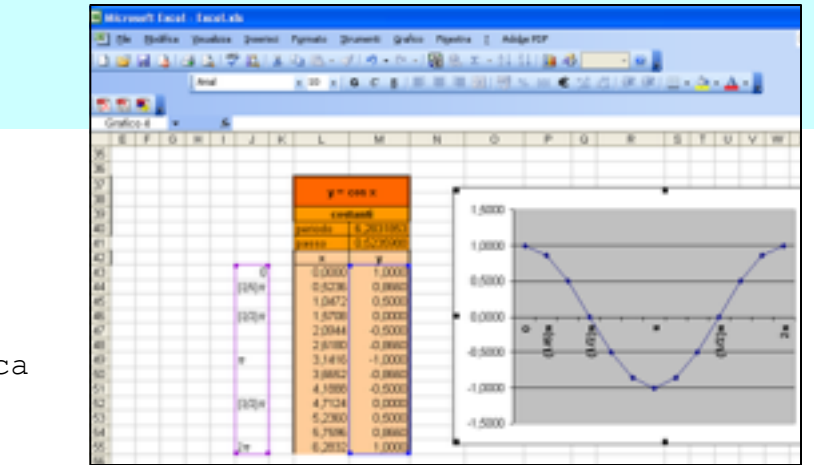

## Excel per calcoli scientifici

Excel è un tipo di applicazione molto diffuso in ambito gestionale e aziendale ma...

...altrettanto utile come strumento di calcolo per elaborare dati. Fornisce strumenti per elaborazioni matematiche e analisi statistiche sui dati.

1,0000

4.500

1 000

4.5000

(4/180)

3,3410

4,3000

5,2300

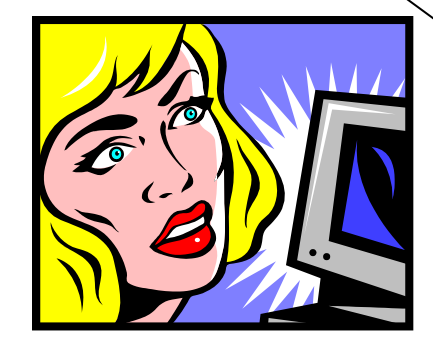

## Database vs Fogli elettronici

• Considerazione:

Un programma di foglio elettronico come Excel ha diverse funzioni simili a quelle di un DBMS -> permette di organizzare dati in tabelle MA gli obiettivi sono diversi e di conseguenza emergono delle differenze. Quali?

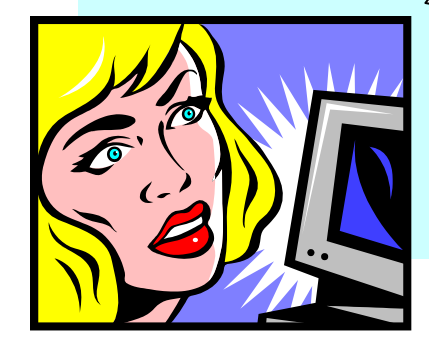

## Database vs Fogli elettronici

- Un DBMS è pensato per trattare in modo facile
  - GRANDI quantità di dati,
  - organizzati in tabelle dalla STRUTTURA rigida: meno flessibilità nella rappresentazione tabellare
  - il focus è sull'efficienza di operazioni di archiviazione e consultazione
- Un foglio elettronico è pensato per trattare
  - quantità di dati più piccole,
  - organizzabili in modo più flessibile (creo tabelle come voglio, es. vedremo che è possibile organizzare gli elementi per righe ma anche per colonne, destinare liberamente le celle a contenere un certo risultato etc.)
  - il focus è sulle operazioni di elaborazione e analisi dei dati, non tanto sull'archiviazione e recupero

## Database vs fogli elettronici

- Collaborazione dei due tipi di programmi per elaborare in modo sofisticato grandi quantità di dati:
  - DBMS per accedere all'archivio dei dati,
  - foglio elettronico per elaborazione e analisi dei dati reperiti

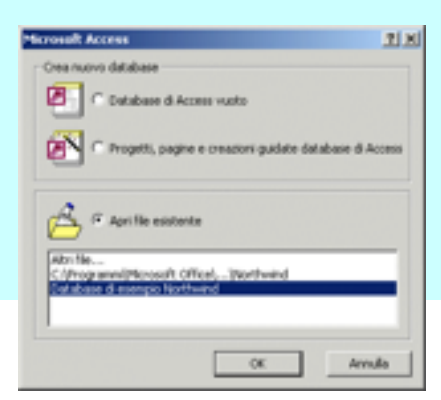

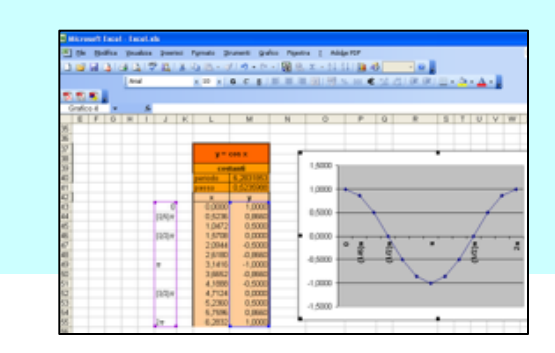

#### Cos'è un foglio elettronico

• Che aspetto hanno? Da un punto di vista astratto un foglio elettronico fornisce all'utente una matrice bidimensionale di celle che possono essere riempite con informazioni di vario tipo;

 fondamentalmente tutti i fogli elettronici si presentano come una griglia di righe e colonne che appare sullo schermo in seguito all'apertura del programma
> Apriamo il programma M Excel, ci troviamo davanti a un nuovo foglio di lavoro

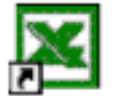

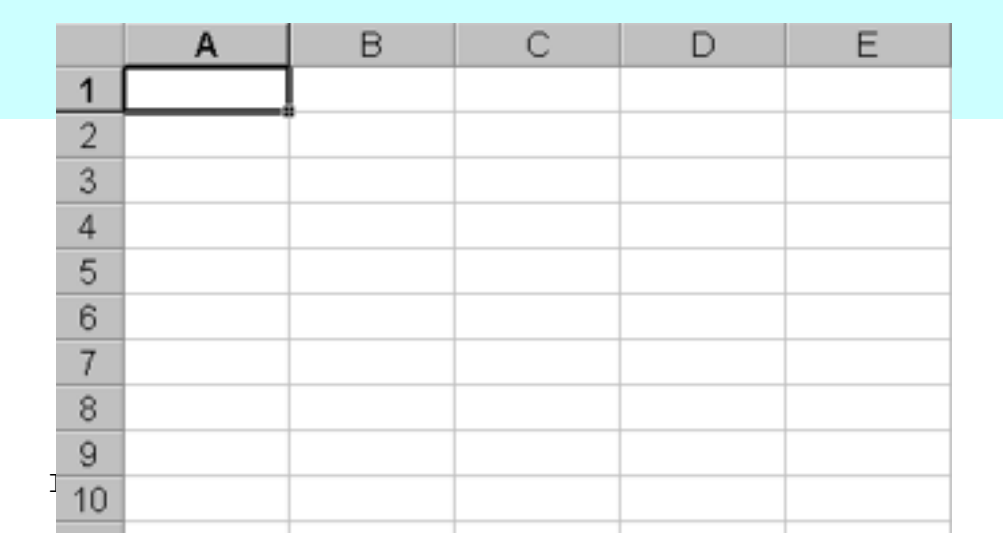

## Righe e colonne

I fogli elettronici gestiscono i dati sotto forma di tabelle utilizzando una griglia predisposta, data dall'intersezione di linee orizzontali e verticali.

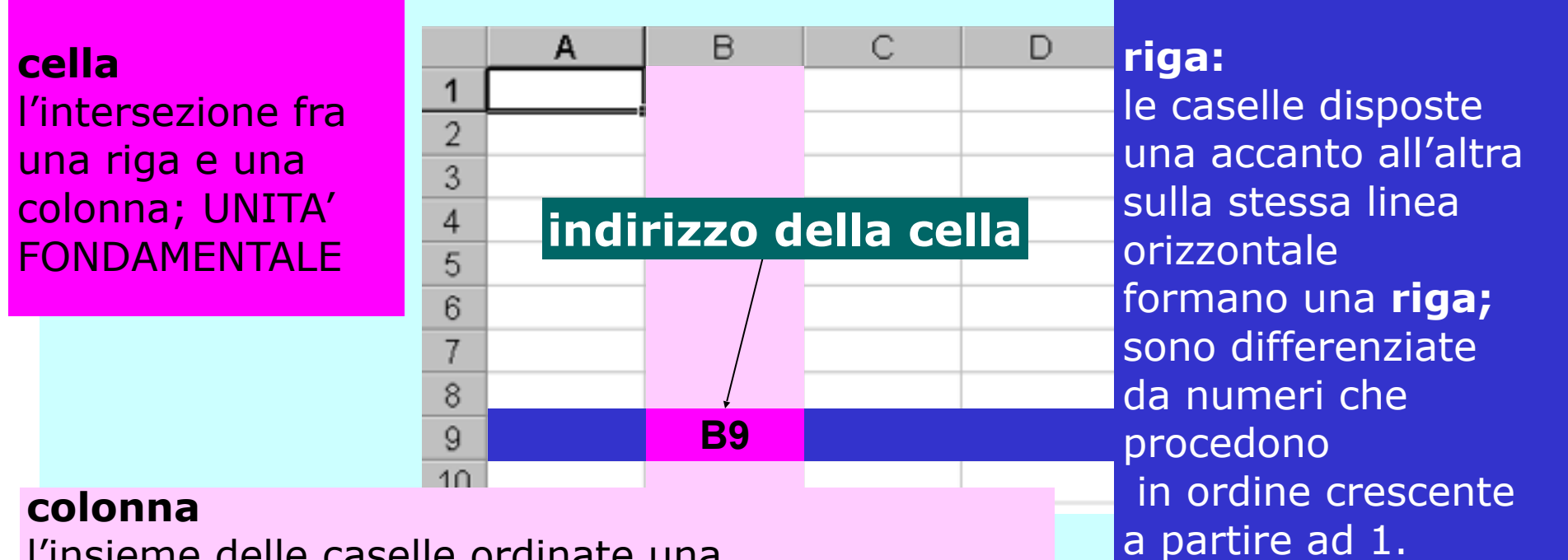

l'insieme delle caselle ordinate una sull'altra formanti un'unità verticale; contrassegnate da LETTERE: le prime 26: A-Z; in seguito dalla combinazione di 2 lettere: AA – AB – AC etc...

#### Cos'è un foglio elettronico

•In ogni cella è possibile inserire

•**dati** (informazioni numeriche o alfanumeriche=testuali) oppure

•**funzioni** che permettono di calcolare valori a partire dal contenuto di altre celle.

•Un aspetto importante dei fogli elettronici è che essi propagano il cambiamento dei dati contenuti in una cella a tutte le celle che dipendono in modo diretto o indiretto da questa

•In un foglio elettronico è possibile inserire grafici realizzati a partire dai dati contenuti nelle celle o dai risultati di elaborazioni sui dati.

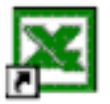

## Excel: l'ambiente di lavoro

All'apertura di Excel ci troviamo di fronte ad una cartella di lavoro, composta da tre fogli Excel che possono essere o non essere collegati fra loro

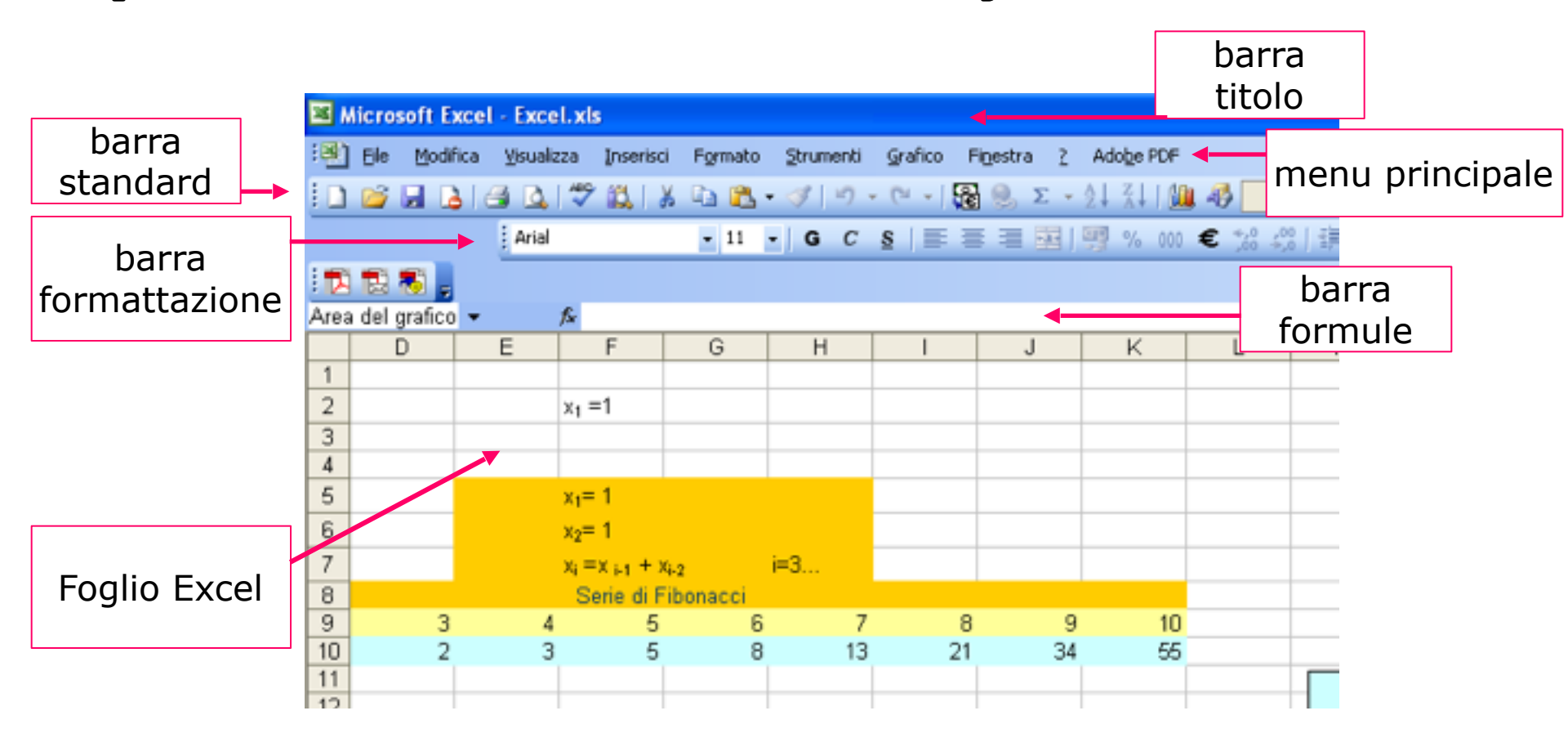

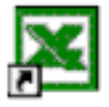

## Excel: l'ambiente di lavoro

All'apertura di Excel ci troviamo di fronte a una cartella di lavoro, composta da tre fogli vuoti che possono essere o non essere collegati fra loro. L'ambiente di lavoro: 1 finestra principale in cui viene visualizzato il foglio di calcolo corrente + 4 barre strumenti oltre a quella del menu principale: Barra del titolo: contiene il nome della cartella di lavoro Barra standard: contiene gli strumenti comuni per

lavorare con ogni tipo di documento (Salva, Stampa, Taglia, Copia, Incolla, Elimina, ecc.) e quelli più utilizzati per lavorare con un foglio elettronico (Somma, Incolla funzione, Ordinamento, ecc.). Barra di formattazione: consente di modificare il formato dei dati inseriti nelle celle. Barra della formule: visualizza la formula contenuta in una cella (se non vi sono formule i dati stessi) nonché l'indirizzo della cella stessa.

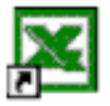

- La cartella di lavoro è il file di Excel col quale lavoriamo: salviamo il file con nome labExcelVostrocognome
- Una cartella di lavoro è composta da un numero variabile di fogli i cui nomi compaiono in fondo alla finestra di lavoro.
- Per cambiare foglio cliccare sul nome, che automaticamente apparirà in grassetto.
- Per inserire nuovi fogli scegliere il comando Inserisci-> Foglio di lavoro: automaticamente viene aggiunto un elemento denominato Foglio n (i fogli vengono numerati progressivamente).
- Per eliminare un foglio occorre prima renderlo attivo, poi dare il comando Elimina Foglio dal menu Modifica; da qui è anche possibile cambiare la posizione del foglio o farne una copia con il comando Sposta o Copia foglio.

Inserire dati: numerici e alfanumerici

- I dati in un foglio elettronico possono essere inseriti esclusivamente nelle celle
- Possono essere essenzialmente di due tipi:

numerici e alfanumerici (caratteri)

• Dati numerici: su di essi è possibile realizzare operazioni aritmetiche; I dati numerici (numeri) consistono in una combinazione di cifre non precedute da un prefisso di testo. Nei fogli elettronici è possibile visualizzare i numeri con formati diversi secondo il lavoro che si intende svolgere (valuta, percentuale, scientifico, ...) Dati alfanumerici: hanno uno scopo descrittivo. I • dati alfanumerici (etichette o testo) sono rappresentati da testi che cominciano con una lettera o un carattere di punteggiatura (esclusi caratteri speciali (+, -, \$, o .). Anche qualsiasi stringa di numeri/caratteri preceduta da ` viene considerata testo

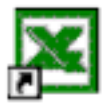

#### Inserire dati: caratteri

 In fase di inserimento, il testo viene allineato a sinistra nella cella e si estende anche sulle celle adiacenti, se la sua lunghezza va oltre la cella attiva, fin quando nelle celle adiacenti non verrà inserito del testo a sua volta. In questo caso il contenuto delle celle verrà (apparentemente) troncato

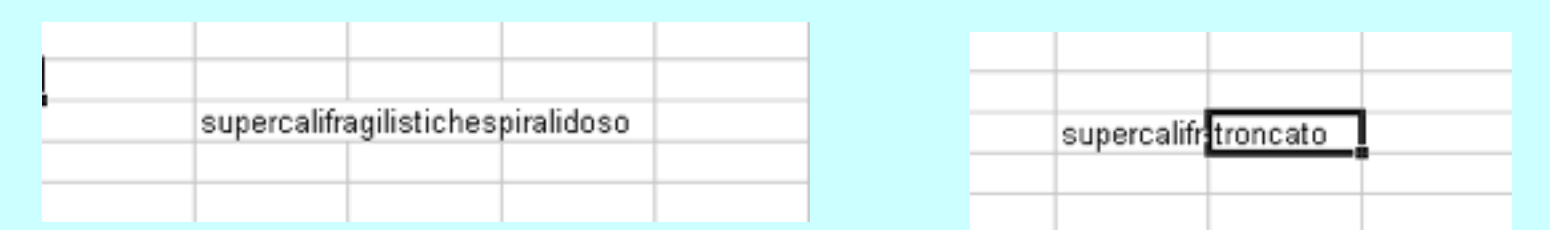

è possibile aumentare la largnezza delle celle per visualizzarlo per intero: es. Formato -> Colonna -> Adatta (per adattamento automatico della larghezza della colonna al dato contenuto) o Formato -> Colonna -> Larghezza (specificare la larghezza desiderata)

| supercalifragilistichespiralidoso | troncato |  |
|-----------------------------------|----------|--|
|                                   |          |  |

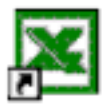

- Excel interpreta automaticamente come numeri le celle che contengono unicamente caratteri numerici e assegna ad essi un formato predefinito, diverso a seconda di come digitate i caratteri numerici
- I numeri immessi vengono allineati a destra
- Se sono più lunghi della larghezza della cella è possibile che al loro posto vengano visualizzati dei simboli di cancelletto (###); Per rimediare basta adattare la larghezza della cella
- E' possibile scegliere fra diversi formati numerici attraverso la finestra di dialogo Formato Celle (selezionare la cella e aprire il menu contestuale)

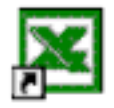

## Esercizio: formati numerici

- Rinominate il primo foglio della vostra cartella di lavoro: formati numerici
- Digitate i dati della tabella qui sotto
- Vi accorgerete che Excel di solito è abbastanza "astuto" da interpretare i dati nel formato che vi aspettate
- Quando questo non succede è opportuno specificare manualmente il formato desiderato prima della digitazione, attraverso la finestra di dialogo Formato Celle: i formati più interessanti per noi, Numero, Percentuale, Scientifico

| 12 formato numeri interi                                                      |  |
|-------------------------------------------------------------------------------|--|
| 12,5 formati numeri decimali (virgola)                                        |  |
| notazione scientifica (approssima se il numero e' troppo grande per la        |  |
| 1,33388E+15 casella) ad esempio 1,33388E+15 sta per 1,33388E*10 <sup>15</sup> |  |
| 12.40 formato ora (punto)                                                     |  |
| 12-mag formato data (trattino)                                                |  |

#### Formule: equazione

- I dati all'interno di un foglio di lavoro, possono essere elaborati usando le formule. In Excel una formula compie un'operazione matematica su uno o più valori che possono essere dei dati o dei riferimenti alle celle
- Il primo carattere di una formula deve essere sempre l'uguale =: in questo modo si indica a Excel che quello che sta per essere digitato è una formula e non un dato
- Il modo più banale: usare Excel come una calcolatrice. È sufficiente associare una equazione ad una cella

| 🔣 Micro | soft Excel               |               |             |          |
|---------|--------------------------|---------------|-------------|----------|
| Ele Mo  | difica <u>V</u> isualizz | a Inserisci F | ormato Stru | umenti ( |
| 0 📽     | 🖬 🍜 🖪 💙                  | ä 🗈 🛍         | 5.00        | - 0      |
|         | MAX                      | ▼ X √         | = =3*5      |          |
|         | Cartel1                  |               |             |          |
|         | A                        | В             | С           | D        |
| 1       |                          |               |             |          |
| 2       |                          | =3*5          |             |          |
| 3       | -                        |               |             |          |
| 4       |                          |               |             |          |
| 5       |                          |               |             |          |

Informatica

Inserimento di una formula

#### Scrivere Formule

 Dove scrivere le formule: una formula può essere scritta direttamente in una cella oppure nella Barra della formula: dopo aver selezionato la cella con il mouse fai clic sul pulsante Modifica formula, rappresentato da =.

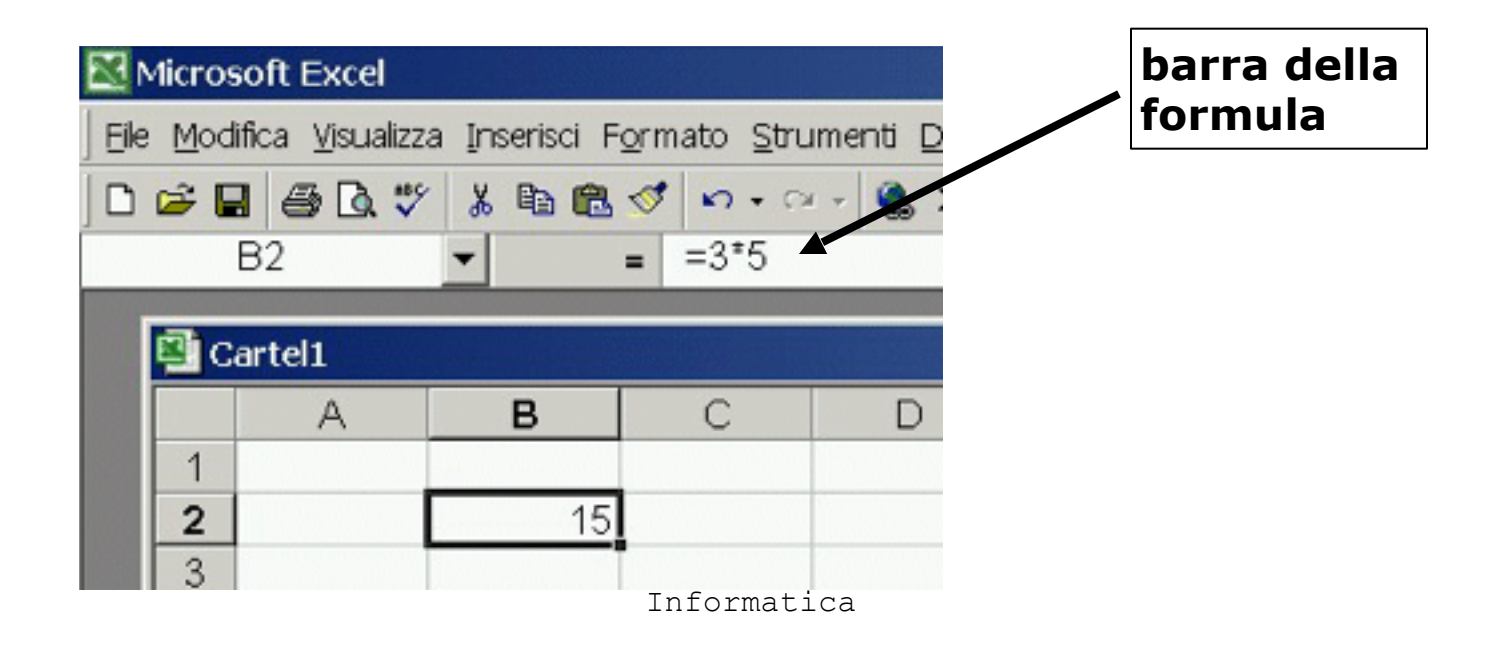

#### Formule: risultato

 Dopo avere digitato la formula premere il pulsante Invio (Enter): viene visualizzato il risultato della formula, tuttavia il vero dato contenuto nella cella è sempre la formula in sé, come si può vedere leggendo il contenuto visualizzato nella Barra della formula.

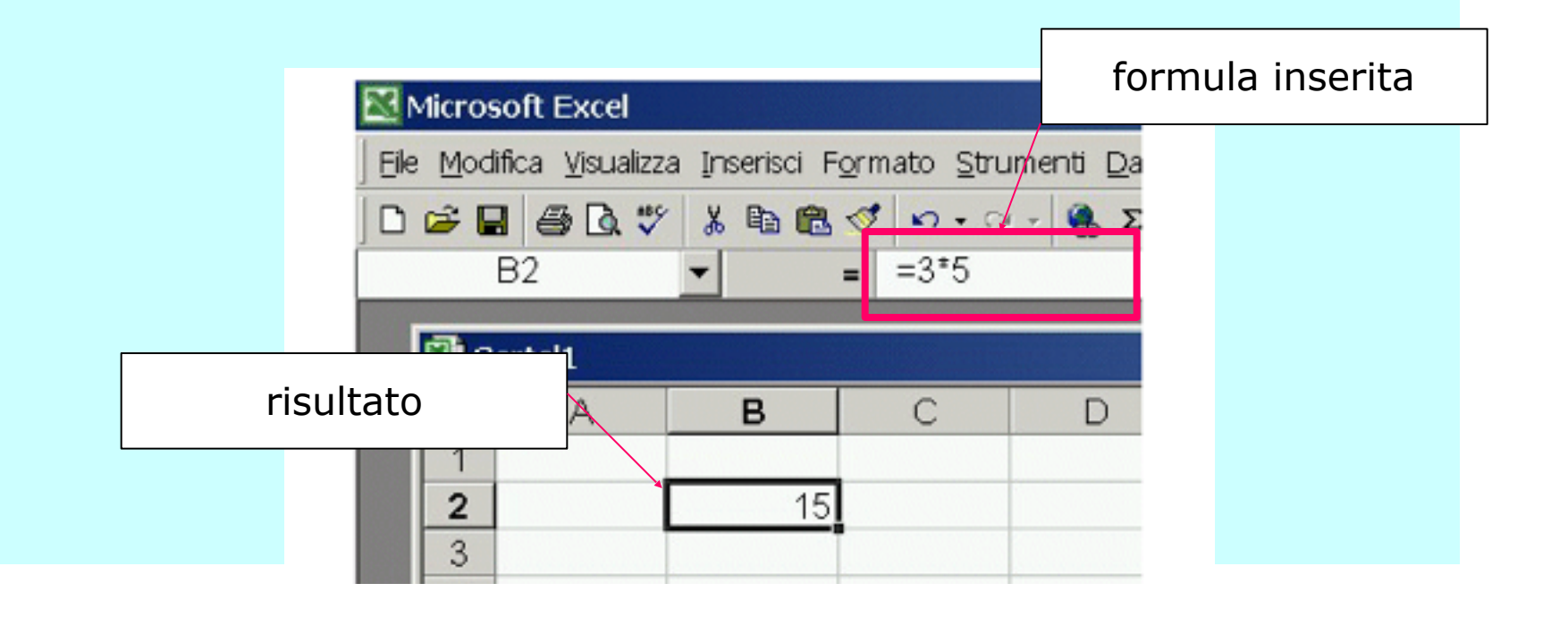

#### Parametri di Formule

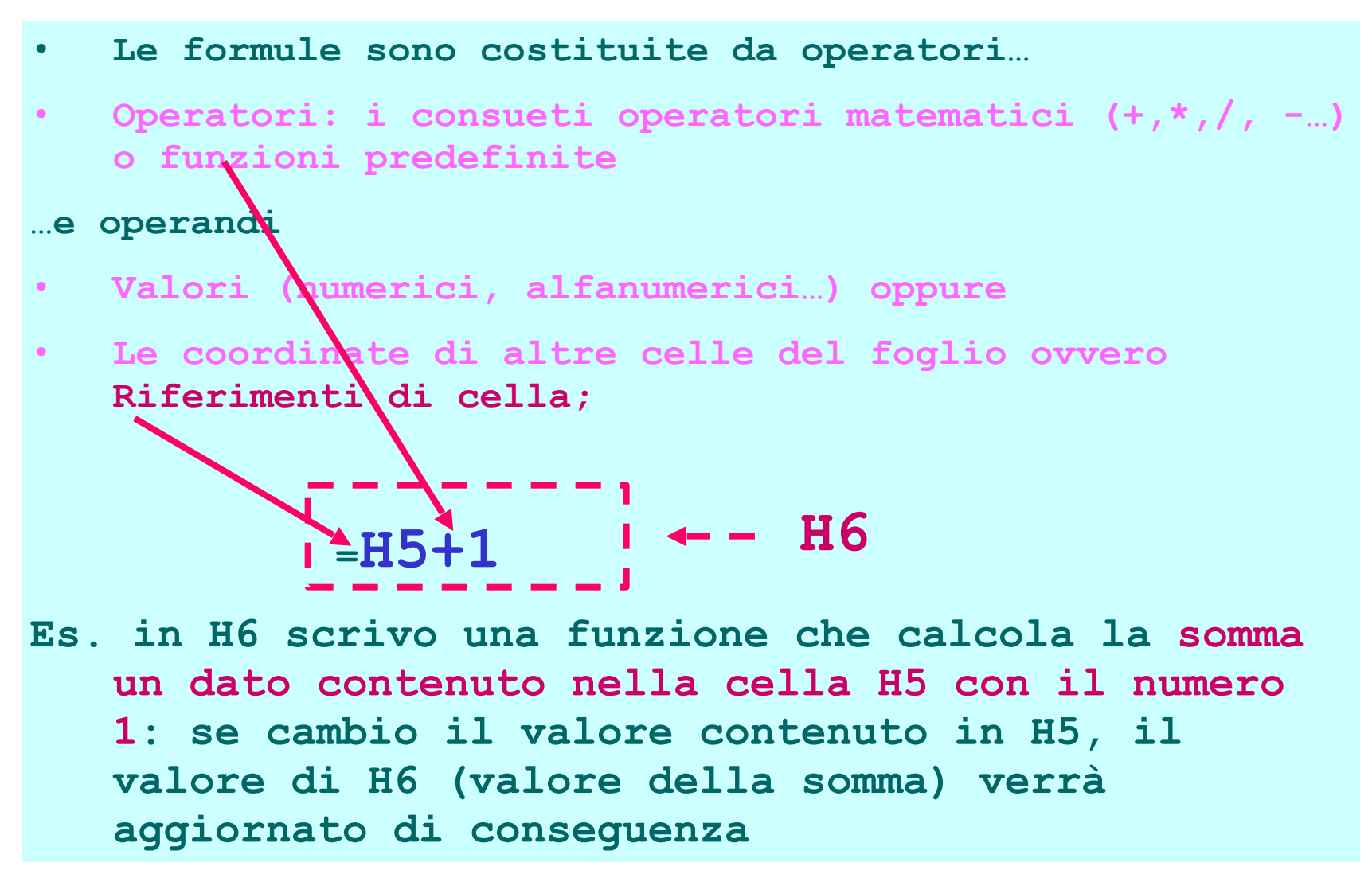

#### Riferimenti relativi e assoluti

 I riferimenti relativi sono quelli predefiniti: Supponiamo di avere in C9 la formula =C6+C7+C8. Copiamo il contenuto di C9 in D9 utilizzando lo strumento di Riempimento automatico: Excel la trasforma automaticamente in =D6+D7+D8:

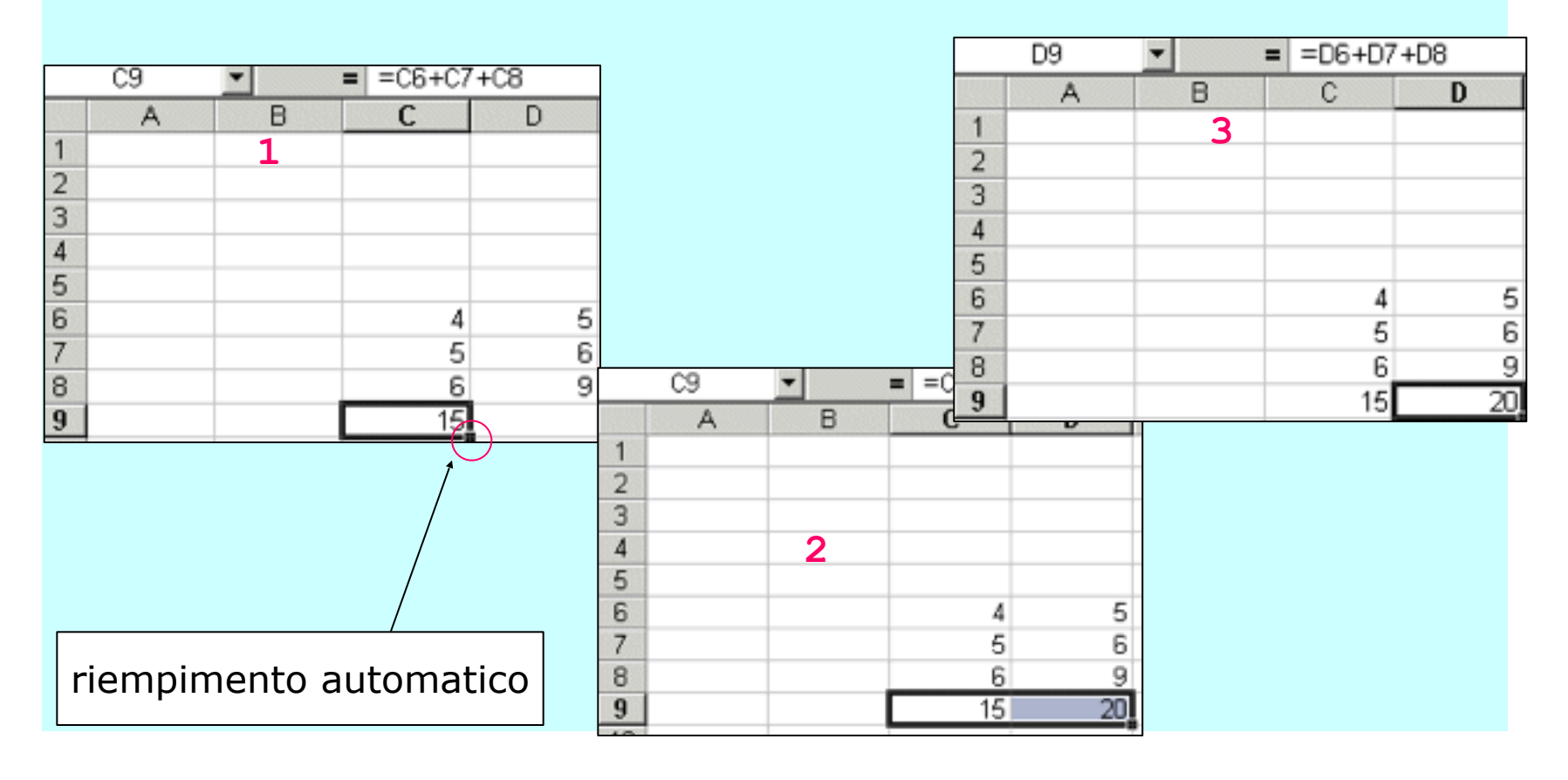

#### Riferimenti relativi e assoluti

- ...Excel la trasforma automaticamente in =D6+D7+D8 nella nuova formula ogni riferimento di cella viene modificato in modo da corrispondere alle posizioni relative che ciascuna cella aveva rispetto alla cella d'origine: es. C6 era la terza cella verso l'alto relativamente a C9 -> quando copio la formula in D9 vado a pescare la terza cella verso l'alto relativamente a D9, ossia D6, etc.
- Riempimento automatico e riferimenti relativi

|   | D9 | • | = =D6+D7+ | -D8 |
|---|----|---|-----------|-----|
|   | A  | В | С         | D   |
| 1 |    |   |           |     |
| 2 |    |   |           |     |
| 3 |    |   |           |     |
| 4 |    |   |           |     |
| 5 |    |   |           |     |
| 6 |    |   | 4         | 5   |
| 7 |    |   | 5         | 6   |
| 8 |    |   | 6         | 9   |
| 9 |    |   | 15        | 20, |

## Esercizio serie di Fibonacci

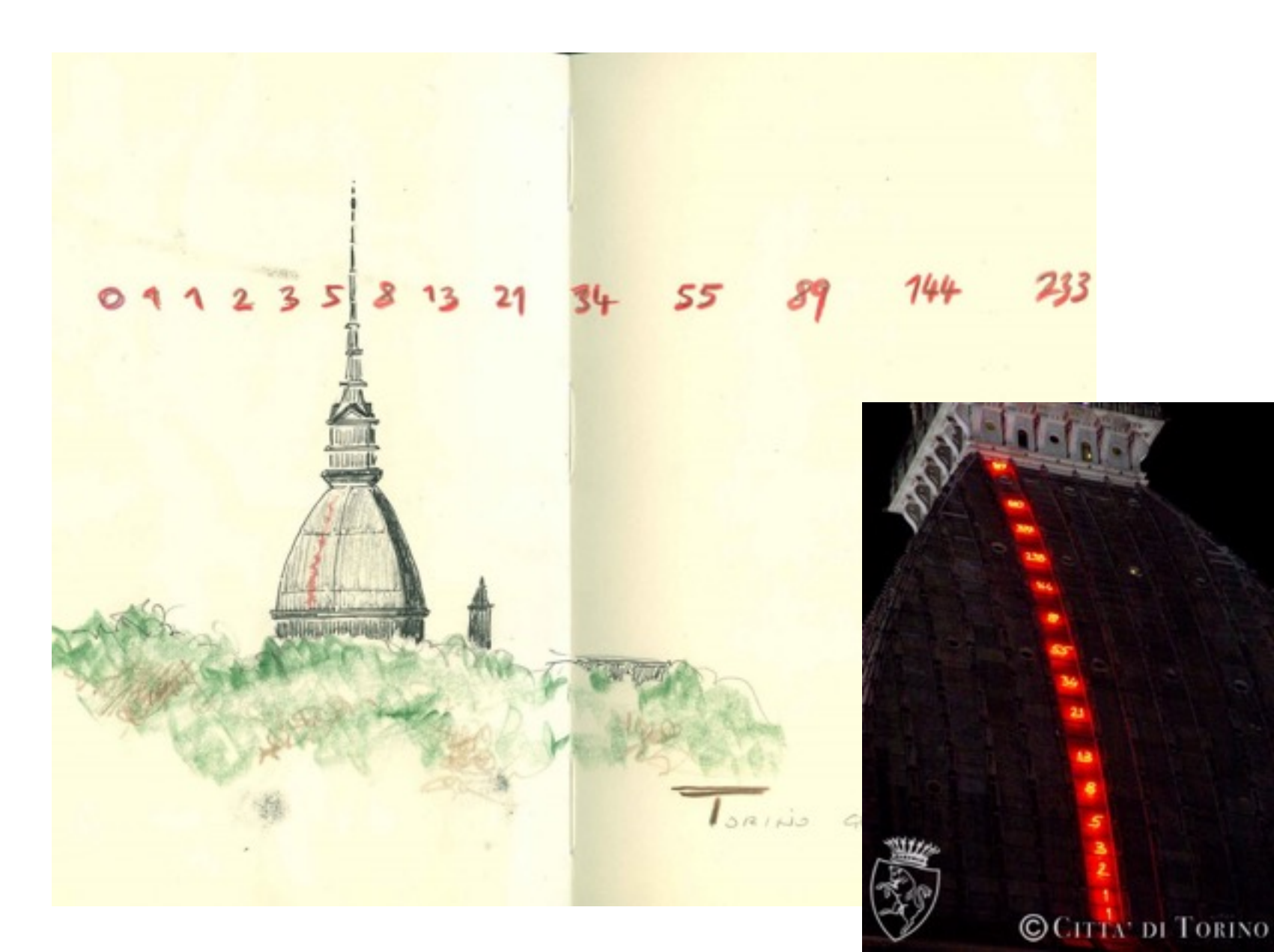

#### Esercizio: Serie di Fibonacci

- crea la serie di Fibonacci (funzione sottodescritta), primi 10 numeri;
- serie di numeri interi il cui generico elemento e' pari alla somma dei due elementi precedenti
- definita a partire dalla coppia 1,1: l'elemento successivo è calcolato come somma degli ultimi due.

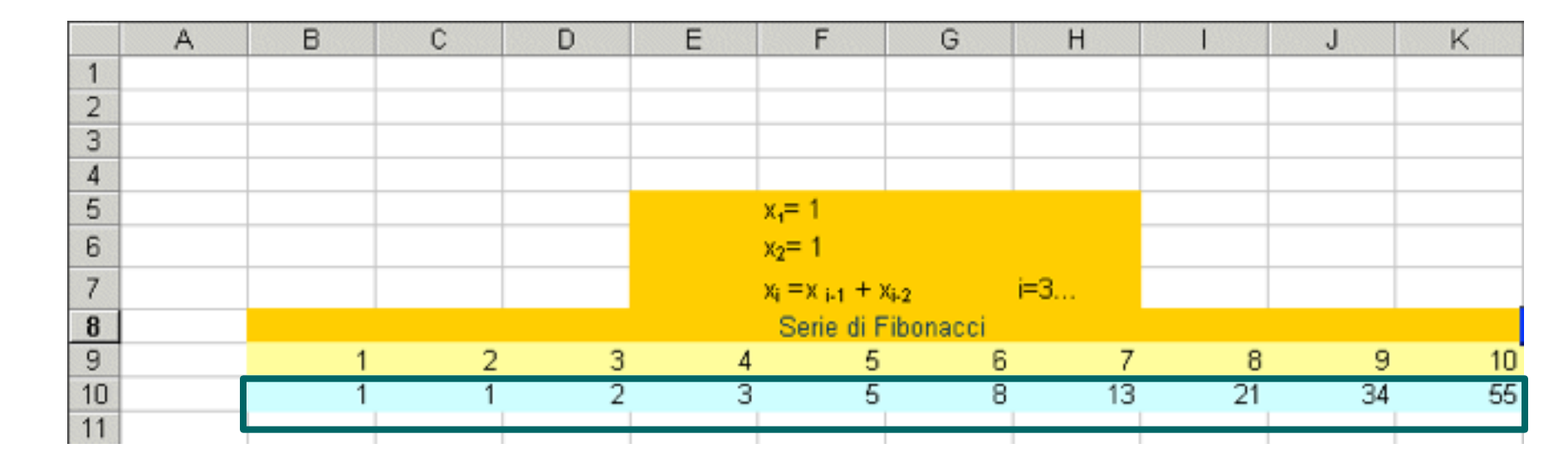

#### Tipi di Formule

- Possiamo distinguere tre tipi di formule a seconda degli operatori che usano, dei dati su cui operano e del tipo di risultato restituito:
- Formule numeriche: realizzano operazioni aritmetiche (+, -, \*, /, ...) su tipi di dati numerici. Restituiscono un risultato numerico;
- Formule di testo: permettono di comparare e concatenare stringhe di testo usando dati alfanumerici
- Formule logiche: consentono di valutare se una certa relazione (=, >, >=, <, ...) è vera o falsa. Restituiranno un risultato VERO o FALSO.
- Ad esempio, scrivendo in una cella =25<35 il risultato sarà VERO.

#### Operatori per formule

• Alcuni...

| Simboli | Tipo di<br>operatore | Esempio                                                 | Risultato    | Tipo di<br>operazione      |
|---------|----------------------|---------------------------------------------------------|--------------|----------------------------|
| +       | Aritmetico           | =6+5                                                    | 11           | Addizione                  |
| -       | Aritmetico           | =8-3                                                    | 5            | Sottrazione                |
| -       | Aritmetico           | -9                                                      | -9           | Negativo                   |
| *       | Aritmetico           | =3*4                                                    | 12           | Prodotto                   |
| /       | Aritmetico           | =10/5                                                   | 2            | Divisione                  |
| %       | Aritmetico           | 6%                                                      | 0,06         | Percentuale                |
| ^       | Aritmetico           | =3^2                                                    | 9            | Elevamento a<br>potenza    |
| &       | Di testo             | =D3&" "&C5                                              | Sig. Bianchi | Concatenazione di<br>testo |
| =       | Comparativo          | =A3=B6                                                  | VERO/FALSO   | Uguale                     |
| <       | Comparativo          | =C6 <c8< td=""><td>VERO/FALSO</td><td>Minore</td></c8<> | VERO/FALSO   | Minore                     |
| <=      | Comparativo          | =D4<=C5                                                 | VERO/FALSO   | Minore o uguale            |
| >       | Comparativo          | =F7>P9                                                  | VERO/FALSO   | Maggiore                   |
| >=      | Comparativo          | =A2>=A3                                                 | VERO/FALSO   | Maggiore o uguale          |
| <>      | Comparativo          | =D5<>A6                                                 | VERO/FALSO   | Diverso                    |

•Supponete che i dati che volete elaborare siano memorizzati su un file esterno (file di testo, Access). In Excel è possibile importare dei dati in un foglio di lavoro a partire da un documento esistente. Salvate sul vostro calcolatore il file di testo che contiene le temperature rilevate in alcune città italiane

temperature.txt ------

Milano,29,30,28,28,28,28,27,30 Torino,30,25,28,29,30,31,30 Genova,27,28,25,28,29,29,29 Firenze,30,31,29,29,28,30,31 Aosta,24,23,24,25,26,25,24 Roma,30,32,33,30,29,30,30 Napoli,28,28,32,29,29,27,27 Palermo,32,36,34,30,30,32,32 Bologna,32,30,28,28,28,30,30 L'Aquila,25,24,24,23,24,25,25

•Dati -> Carica dati esterni -> Importa file di testo -> Seleziona il file nella cartella di oggi

- Si avvia automaticamente il wizard di importazione di testo
- Cos'è un Wizard?? Letteralmente il mago del programma: aiuta/guida l'utente nell'esecuzione di operazioni complesse in vari modi:
- propone varie scelte sotto forma di domande/ opzioni -> così non mi dimentico un pezzo;
- propone per ogni scelta un default (valore predefinito che va bene nella maggior parte dei casi)
- Tipicamente le domande vengono presentate per passi successivi

La prima finestra: si può specificare se importare i dati a partire dalla prima riga del file di testo oppure da righe successive e se i dati sono delimitati da un carattere speciale o a larghezza fissa.

| Es. I dati sono         | Importazione guidata testo - Passaggio 1 di 3                                                                                                    | × |
|-------------------------|----------------------------------------------------------------------------------------------------|---|
| separati da             | Creazione guidata Testo ha riscontrato che i dati sono delimitati.<br>Scegliere Avanti o il tipo dati che meglio si adatta ai dati.<br>Tipo dati original                                                                                                    | _ |
| una virgola             | Scegliere il tipo di file che meglio si adatta ai dati:        • Delimitati     • Con campi separati da caratteri quali virgole o tabulazioni.     • Carghezza fissa     • Con campi allineati in colonne e separati da spazi.     • Con campi allineati in colonne e separati da spazi.     • Con campi allineati in colonne e separati da spazi. |   |
| e quindi                | Inizia ad importare alla riga: 1 📩 Origine file: Windows (ANSI)                                                                                                    | - |
| si deve                 | Anteprima del file C:\Documents and Settings\pattl\Doc\temperature.txt.                                                                                                    | 1 |
| scegliere               | 1 Milano,29,30,28,28,28,27,30<br>2 Torino,30,25,28,29,30,31,30<br>3 Genova,27,28,25,28,29,29,29                                                                                                    | Ë |
| la voce                 | 4 pirenze, 30, 31, 29, 29, 28, 30, 31       5 Aosta, 24, 23, 24, 25, 26, 25, 24                                                                                                    | 1 |
| Delimitati              | Annulla < Indietro Avanti > Eine                                                                                                    |   |
| (Excel lo rileva automa | aticamente). Poi Avanti                                                                                                    |   |
|                         | Codifica                                                                                                    | d |
|                         | Informatica                                                                                                    |   |

Se i dati sono scritti a larghezza fissa (p.es. la colonna 1 occupa 20 caratteri) scegliere larghezza fissa

| DATA       | STAZIONE         | LIRE  | LITRI | KM PERCORSI |
|------------|------------------|-------|-------|-------------|
| 14/09/2000 | O8 Rapallo       | 40000 | 19.05 | 230         |
| 18/09/2000 | ERG Cso Europa   | 20000 | 9.32  | 116         |
| 20/09/2000 | ERG Cso Europa   | 50000 | 23.31 | 302         |
| 28/09/2000 | AGIP Rapallo     | 20000 | 9.34  | 126         |
| 30/09/2000 | ESSO Ruta        | 30000 | 13.70 | 175         |
| 04/10/2000 | IP Recco         | 20000 | 9.20  | 116         |
| 06/10/2000 | ESSO Rapallo     | 66000 | 31.43 | 423         |
| 09/10/2000 | ERG Cso Europa   | 92000 | 43.19 | 530         |
| 19/10/2000 | ESSO Ruta        | 30000 | 13.76 | 170         |
| 24/10/2000 | Q8 Rapallo       | 30000 | 14.42 | 181         |
| 27/10/2000 | Q8 Rapallo       | 50000 | 23.81 | 268         |
| 03/11/2000 | Q8 Rapallo       | 10000 | 4.74  | 81          |
| 04/11/2000 | Q8 Rapallo       | 50000 | 23.70 | 294         |
| 10/11/2000 | Q8 Sampierdarena | 20000 | 9.18  | 132         |
| 13/11/2000 | API Rapallo      | 50000 | 22.80 | 266         |
| 21/11/2000 | ERG Cso Europa   | 50000 | 23.25 | 268         |
| 28/11/2000 | Q8 Rapallo       | 50000 | 23.87 | 276         |
| 04/12/2000 | Q8 Rapallo       | 50000 | 24.16 | 316         |
| 12/12/2000 | Q8 Rapallo       | 50000 | 24.39 | 305         |
| 18/12/2000 | Q8 Rapallo       | 20000 | 9.95  | 116         |
| 20/12/2000 | Q8 Rapallo       | 50000 | 24.88 | 252         |
| 27/12/2000 | Q8 Rapallo       | 50000 | 25.12 | 328         |
| 11/01/2001 | Q8 Rapallo       | 20000 | 10.23 | 141         |
| 15/01/2001 | Q8 Rapallo       | 50000 | 25.84 | 295         |
| 25/01/2001 | Q8 Rapallo       | 20000 | 10.39 | 143         |
| 28/01/2001 | Q8 Rapallo       | 50000 | 25.98 | 303         |
| 03/02/2001 | Q8 Rapallo       | 50000 | 25.98 | 359         |
| 12/02/2001 | Q8 Rapallo       | 20000 | 10.20 | 110         |
| 14/02/2001 | Erg Cso Europa   | 80000 | 39.40 |             |
|            |                  |       |       |             |

La la seconda finestra: Dove vanno considerate finite le varie colonne (il wizard "ci prova"; se non va bene si può intervenire)

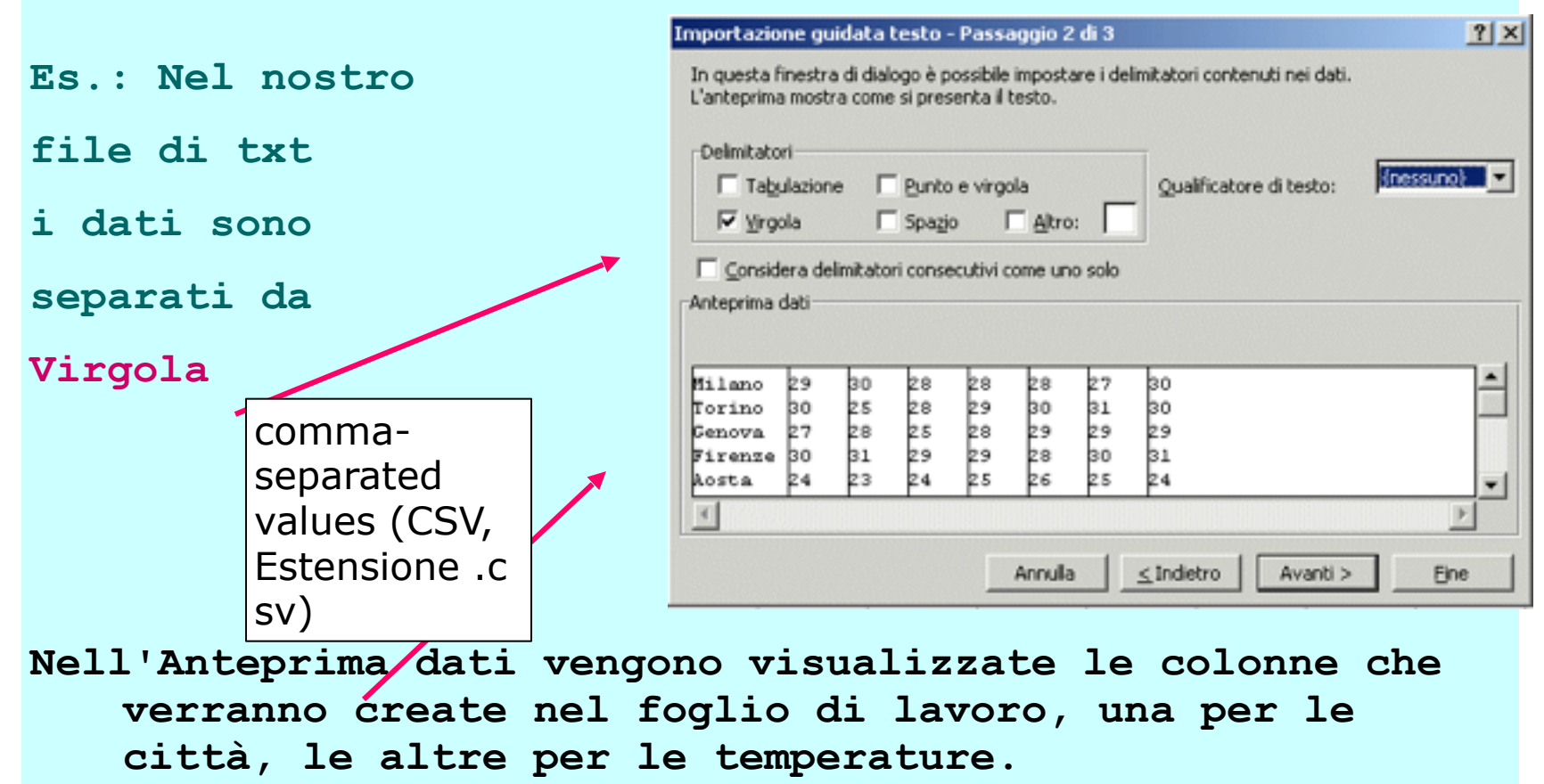

Poi Avanti

#### La terza Finestra: tipi di dato di ogni colonna

si può

decidere

il tipo di

dati da

associare

alle colonne,

| Importazione g                                            | juidata                             | testo               | - Pass   | aggio    | 3 di 3  |                                              |            | ? ×      |
|-----------------------------------------------------------|-------------------------------------|---------------------|----------|----------|---------|----------------------------------------------|------------|----------|
| Qui è possibile se<br>impostare il Forn<br>'Generale' com | elezionar<br>nato dati<br>verte val | e clasci<br>ori num | una col  | onna eo  | t<br>i, | Formato dati per co<br>C Generale<br>C Testo | lonna      |          |
| valori data in d                                          | late e i r                          | estanti             | valori i | n testo. |         | C Data: GMA                                  | -          |          |
|                                                           |                                     |                     |          |          |         | C Non importare                              | colonna (s | alta)    |
|                                                           | A <u>v</u> anzate                   | h                   |          |          |         |                                              |            |          |
| -Anteprima dati-                                          |                                     |                     |          |          |         |                                              |            |          |
| Testo Star                                                | dStan                               | Stand               | Stand    | Stand    | Stand   | Standard                                     |            |          |
| Milano 29                                                 | 30                                  | 28                  | 28       | 28       | 27      | 30                                           |            | <b>_</b> |
| Torino 30                                                 | 25                                  | 28                  | 29       | во       | 31      | 30                                           |            |          |
| Genova 27                                                 | 28                                  | 25                  | 28       | 29       | 29      | 29                                           |            |          |
| Firenze 30                                                | 31                                  | 29                  | 29       | 28       | 30      | 81                                           |            |          |
| Aosta 24<br>Demo                                          | 23                                  | 64                  | 25       | 60       | 25      | 64                                           |            |          |
| 4                                                         | 0.6                                 | 0.5                 | 00       |          | 00      | 00                                           |            |          |
|                                                           |                                     |                     |          |          |         |                                              |            | <u> </u> |
|                                                           |                                     |                     |          | Annulla  |         | <b>≤ Indietro</b> Ava                        | nti >      | Eine     |

Il wizard propone una soluzione ma selezionando 1 colonna e scegliendo una voce nei pulsanti di tipo radio posso intervenire(in questo caso alla prima colonna associa il tipo testo). Poi Fine

| I dati vengono             | Importa dati                      |                                       |                     |          |          |          |          |          | ?        | ×        |        |       |
|----------------------------|-----------------------------------|---------------------------------------|---------------------|----------|----------|----------|----------|----------|----------|----------|--------|-------|
| finalmente inseriti        | Indicare dove si                  | desidera inseri<br>di lavoro esiste   | re i dati.<br>nte:  |          |          |          | ОК       |          |          |          |        |       |
| nelle celle del            | =\$A\$1                           | 0.010101002000                        | <u> </u>            | [        |          | A        | Innu     | lla      |          |          |        |       |
| foglio di lavoro,          | C In un <u>n</u> uo<br>C Rapporto | vo foglio di lavo<br>di tabella pivot | ro                  |          |          | Pro      | amel     | tà       |          |          |        |       |
| a partire dalla cella      |                                   |                                       |                     |          | -        |          |          |          |          |          |        |       |
| indicata nel campo         |                                   | Eile Ma                               | odifica ⊻isualizz   | a In     | seris    | sci F    | Form     | ato      | Str      | umeni    | ti Dat | i Fig |
| di testo della finestra di | dialogo                           |                                       | I @ Q ♥             | 8        |          |          | 2 :      | 1        | K)       | -        | 👌 Σ    | : f.  |
|                            |                                   | A                                     | B                   | C        | D        | E        | F        | G        | Η        | 1        | J      |       |
| • La notazione             |                                   | 2                                     | Milano              | 29<br>30 | 30<br>25 | 28<br>28 | 28<br>29 | 28<br>30 | 27<br>31 | 30<br>30 |        |       |
| SAS1 indica                |                                   | 4                                     | Genova              | 27       | 28       | 25       | 28       | 29       | 29       | 29       |        |       |
| YAYI INGICA                |                                   | 5                                     | Firenze             | 30       | 31       | 29       | 29       | 28       | 30       | 31       |        |       |
| la prima cella             |                                   | 7                                     | Roma                | 30       | 32       | 33       | 30       | 20       | 20<br>30 | 30       |        |       |
|                            |                                   | 8                                     | Napoli              | 28       | 28       | 32       | 29       | 29       | 27       | 27       |        |       |
| del foglio di lavoro; MA   |                                   | 9                                     | Palermo             | 32       | 36       | 34       | 30       | 30       | 32       | 32       |        |       |
| scrivendo \$B\$2           |                                   | 10                                    | Eologna<br>L'Aquila | 32<br>25 | 30<br>24 | 28<br>24 | 28<br>23 | 28<br>24 | 30<br>25 | 30<br>25 |        |       |
| i dati verranno inseriti a | partire                           | dalla                                 | cella               | в        | 2        |          |          |          |          |          |        |       |

## Ordinare i dati

- I dati del foglio di lavoro possono essere ordinati facilmente: non dobbiamo prestare attenzione alla sequenza in cui inseriamo i dati
- Nell'esempio: le città non sono scritte in ordine alfabetico. È possibile riordinare gli elementi nelle colonne, usando il menu Dati e scegliendo la voce Ordina e ordinando in base ai nomi delle città...

|    | Eile Modifi | ca <u>Y</u> isualizz | e Ir | seri | sci  | Form | nato | Str | umer | nti ( | Dati | Fig | tem | nperature | -        | =  | Ao | sta |    |    |    |    |    |
|----|-------------|----------------------|------|------|------|------|------|-----|------|-------|------|-----|-----|-----------|----------|----|----|-----|----|----|----|----|----|
|    | 🖻 🖬         | 🖨 🖪 💖                | 6    | 6 6  | ۵ (  | 2    | 1    | K7) | -    |       | Σ    | f.  |     | A         | B        | C  | D  | E   | F  | G  | H  | 1  |    |
|    | B2          | -                    | =    | Mi   | land | )    |      |     |      |       |      |     | 1   |           |          |    |    |     |    |    |    |    |    |
|    | A           | B                    | С    | D    | Е    | F    | G    | Н   | 1    |       | J    |     | 2   |           | Aosta    | 24 | 23 | 24  | 25 | 26 | 25 | 24 |    |
| 1  |             |                      |      |      |      |      |      |     |      |       |      |     | 3   |           | Bologna  | 32 | 30 | 28  | 28 | 28 | 30 | 30 |    |
| 2  |             | Milano               | 29   | 30   | 28   | 28   | 28   | 27  | 30   |       |      |     | 4   |           | Firenze  | 30 | 31 | 29  | 29 | 28 | 30 | 31 |    |
| 3  |             | Torino               | 30   | 25   | 28   | 29   | 30   | 31  | 30   |       |      |     | 5   |           | Genova   | 27 | 28 | 25  | 28 | 29 | 29 | 29 |    |
| 4  |             | Genova               | 27   | 28   | 25   | 28   | 29   | 29  | 29   |       |      |     | 6   |           | L'Aquila | 25 | 24 | 24  | 23 | 24 | 25 | 25 |    |
| 5  |             | Firenze              | 30   | 31   | 29   | 29   | 28   | 30  | 31   |       |      |     | 7   |           | Milano   | 29 | 30 | 28  | 28 | 28 | 27 | 30 |    |
| 6  |             | Aosta                | 24   | 23   | 24   | 25   | 26   | 25  | 24   |       |      |     |     |           | Nanoli   | 28 | 28 | 32  | 29 | 29 | 27 | 27 |    |
| 7  |             | Roma                 | 30   | 32   | 33   | 30   | 29   | 30  | 30   |       |      |     | 0   |           | Delerme  | 20 | 20 | 24  | 20 | 20 | 22 | 22 |    |
| 8  |             | Napoli               | 28   | 28   | 32   | 29   | 29   | 27  | 27   |       |      |     | 3   |           | Falenno  | 32 | 30 | 34  | 30 | 30 | 32 | 32 |    |
| 9  |             | Palermo              | 32   | 36   | 34   | 30   | 30   | 32  | 32   |       |      |     | 10  |           | Roma     | 30 | 32 | 33  | 30 | 29 | 30 | 30 |    |
| 10 |             | Bologna              | 32   | 30   | 28   | 28   | 28   | 30  | 30   |       |      |     | 11  |           | Torino   | 30 | 25 | 28  | 29 | 30 | 31 | 30 |    |
| 11 |             | L'Aquila             | 25   | 24   | 24   | 23   | 24   | 25  | 25   |       |      |     | 12  |           |          |    |    |     |    |    |    |    | [] |
| 12 |             |                      |      |      |      |      |      |     |      |       |      |     |     |           |          |    |    |     |    |    |    |    |    |

#### Ordinare i dati

Nella finestra di dialogo che si apre dal menu Dati, scegliendo la voce Ordina è possibile

- scegliere quale delle colonne della tabella usare per l'ordinamento;
- Se l'ordinamento deve essere crescente o descrescente;
- In più è possibile indicare altre due colonne sulla base di cui effettuare un ordine in caso di dati uquali in alcune celle

| Cognomi | Nomi    | Ordina<br>Ordina per     | Crescente                              | <u>?×</u>    | Cognomi<br>Alessi<br>Basso | Nomi<br>Giorgio<br>Elena |                   |           |
|---------|---------|--------------------------|----------------------------------------|--------------|----------------------------|--------------------------|-------------------|-----------|
| Basso   | Gianni  | Japhan                   | C Decrescente                          |              | Basso                      | Gianni                   |                   |           |
| Basso   | Elena   | Quindi per               |                                        | -            | Calotto                    | Selene                   |                   |           |
| Alessi  | Giorgio | nomi                     | Crescente                              |              |                            | Ī                        |                   |           |
| Calotto | Selene  | Oundi per                | Decrescence                            |              |                            |                          |                   |           |
|         |         |                          | Crescente C Decrescente                | at<br>se     | tenzion<br>eleziona        | e: solo :<br>to anch     | se ave<br>e la ri | ete<br>ga |
|         |         | Elenco<br>Con riga di ir | <del>xestazione – C</del> Senza riga d | intestazione | i intesta<br>o             | azione p<br>rdinare      | orima             | di        |
|         |         | Opzioni                  | OK                                     | Annulla      |                            |                          |                   |           |

# Funzioni predefinite di Excel:

## statistiche e matematiche

#### Sommario

•Alcune funzioni statistiche e matematiche predefinite:

- •funzione MAX, MIN, MEDIA, CONTA.SE
- funzioni SOMMA

### Funzioni comuni: somma automatica $\Sigma$

 Funzioni fornite da Excel: formule predefinite che permettono di semplificare operazioni complesse -> la più semplice: somma automatica

|    | Ele Modifica | a ⊻isualizza | Inserisci Fg   | rmato ≦trun |  |  |  |  |  |
|----|--------------|--------------|----------------|-------------|--|--|--|--|--|
|    | 📽 🖪 🔒        |              | ۵ 🛠 💱          | n 🖻 🗠 -     |  |  |  |  |  |
| C  | ONCATENA     | - X V        | ▼ X J = =SOMM. |             |  |  |  |  |  |
|    | A            | В            | С              | D           |  |  |  |  |  |
| 1  |              |              |                |             |  |  |  |  |  |
| 2  | 1            |              |                |             |  |  |  |  |  |
| 3  | 2            |              |                |             |  |  |  |  |  |
| 4  | 3            |              |                |             |  |  |  |  |  |
| 5  | 4            |              |                |             |  |  |  |  |  |
| 6  | 5            |              |                |             |  |  |  |  |  |
| 7  | 6            |              |                |             |  |  |  |  |  |
| 8  | 7            |              |                |             |  |  |  |  |  |
| 9  | 8            |              | 15             |             |  |  |  |  |  |
| 10 | =SOMMA(      | A2:A9)       |                |             |  |  |  |  |  |
| 11 |              |              |                |             |  |  |  |  |  |
| 12 |              |              |                |             |  |  |  |  |  |

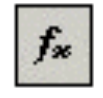

• Funzioni fornite da Excel: sono un particolare tipo di formule predefinite che permettono di semplificare operazioni complesse

| Quali?     | Incolla funzione                                        |                                           | ? ×    |
|------------|---------------------------------------------------------|-------------------------------------------|--------|
| Molte      | Categoria:                                              | Nome funzione:                            |        |
| hanno      | Tutte<br>Finanziarie                                    | SOMMA<br>MAX                              |        |
| come       | Data e ora<br>Matematiche e trig.                       | SE<br>COLLEG.IPERTESTUALE                 |        |
| argomenti  | Statistiche<br>Ricerca e riferimento                    | CONTA.NUMERI<br>SEN                       |        |
| intervalli | Database<br>Testo                                       | SOMMA.SE<br>RATA                          |        |
| di         | Informative                                             | DEV.ST                                    | -      |
| celle      | MEDIA(num1;num2;)<br>Restituisce la media aritmetica de | ali argomenti (numeri, nomi o riferimenti |        |
| Es.:       | contenenti numeri).                                     | gir argementa (nameri) nomi o mermenta    |        |
| A1:A6      | 2                                                       | OK AI                                     | nnulla |

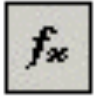

- Es. della media: scegliendo la funzione MEDIA viene visualizzata una seconda finestra di dialogo che descrive la funzione stessa
- Inserire gli argomenti della funzione: è possibile digitare direttamente gli argomenti o selezionarli col mouse; Poi Invio.

| 🔀 Microsoft Excel          |                                                                                         |
|----------------------------|-----------------------------------------------------------------------------------------|
| Ele Modifica Visualizza    | Inserisci Formato Strumenti Dati Finestra ?                                             |
|                            | 👗 🛍 🕄 ジ・ロ・ 🤮 Σ 📠 실 및 🏙 🥵 100% 👻 🕄 🔒 Arial                                               |
| MEDIA                      | ✓ X ✓ = = MEDIA(C5:I5)                                                                  |
| MEDIA                      |                                                                                         |
|                            | Num1 5515 4 {24;23;24;25;26;25;24}                                                      |
|                            | Num2 = num                                                                              |
|                            |                                                                                         |
| Restituisce la media aritm | = 24,42857143<br>netica degli argomenti (numeri, nomi o riferimenti contenenti numeri). |
|                            |                                                                                         |
|                            | Num1: num1;num2; sono da 1 a 30 argomenti numerici di cui si calcola la media.          |
| Risultato form             | nula = 24,42857143 OK Annulla                                                           |

fx

- Nella Barra della formula viene scritta l'espressione che permette il calcolo della media sull'intervallo di celle identificato come argomento della funzione stessa, MEDIA(C5:I5) in questo caso.
- La stessa funzione può essere applicata alle altre righe del foglio di lavoro per calcolare la temperatura media nelle varie città: usiamo il Riempimento automatico per replicare la funzione nelle celle vicine.

|                                                                                    |          |    |    |    |    |    |    |    | Media    |
|------------------------------------------------------------------------------------|----------|----|----|----|----|----|----|----|----------|
| Microsoft Excel                                                                    | Aosta    | 24 | 23 | 24 | 25 | 26 | 25 | 24 | 24,42857 |
| Ele Modifica Visualizza Inserisci Formato Strumenti Dati Finestra 2                | Bologna  | 32 | 30 | 28 | 28 | 28 | 30 | 30 | 29,42857 |
|                                                                                    | Firenze  | 30 | 31 | 29 | 29 | 28 | 30 | 31 | 29,71429 |
| MEDIA ▼ X V = =MEDIA(C5:15)                                                        | Genova   | 27 | 28 | 25 | 28 | 29 | 29 | 29 | 27,85714 |
| MEDIA                                                                              | L'Aquila | 25 | 24 | 24 | 23 | 24 | 25 | 25 | 24,28571 |
| Num1 (24;23;24;25;26                                                               | Milano   | 29 | 30 | 28 | 28 | 28 | 27 | 30 | 28,57143 |
| Num2                                                                               | Napoli   | 28 | 28 | 32 | 29 | 29 | 27 | 27 | 28,57143 |
| = 24,42857143                                                                      | Palermo  | 32 | 36 | 34 | 30 | 30 | 32 | 32 | 32,28571 |
| Resoluisce la meula anomeuca degli argomeno (numeri, nomi o nienmeno conteneno num | Roma     | 30 | 32 | 33 | 30 | 29 | 30 | 30 | 30,57143 |
| Num1: num1;num2; sono da 1 a 30 argomenti numerici di media.                       | Torino   | 30 | 25 | 28 | 29 | 30 | 31 | 30 | 29       |
| Risultato formula = 24,42857143 OK                                                 |          |    |    |    |    |    |    |    |          |

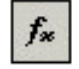

- A questo punto nella nuova colonna vengono immessi i valori medi delle temperature.
- Osserviamo che cambiando alcuni dati nelle celle del foglio di lavoro, Excel ricalcolerà automaticamente i valori medi riapplicando la funzione sulle righe dove sono avvenute le modifiche .

|          |    |    |    |    | -  |    |   |            |
|----------|----|----|----|----|----|----|---|------------|
|          |    |    |    |    |    |    |   | Media      |
| Aosta    | 24 | 23 | 24 | 25 | 26 | 25 | 2 | 4 24,42857 |
| Bologna  | 32 | 30 | 28 | 28 | 28 | 30 | 3 | 29,42857   |
| Firenze  | 30 | 31 | 29 | 29 | 28 | 30 | 3 | 29,71429   |
| Genova   | 27 | 28 | 25 | 28 | 29 | 29 | 2 | 27,85714   |
| L'Aquila | 25 | 24 | 24 | 23 | 24 | 25 | 2 | 5 24,28571 |
| Milano   | 29 | 30 | 28 | 28 | 28 | 27 | 3 | 28,57143   |
| Napoli   | 28 | 28 | 32 | 29 | 29 | 27 | 2 | 28,57143   |
| Palermo  | 32 | 36 | 34 | 30 | 30 | 32 | 3 | 2 32,28571 |
| Roma     | 30 | 32 | 33 | 30 | 29 | 30 | 3 | 30,57143   |
| Torino   | 30 | 25 | 28 | 29 | 30 | 31 | 3 | ) 29       |

fx

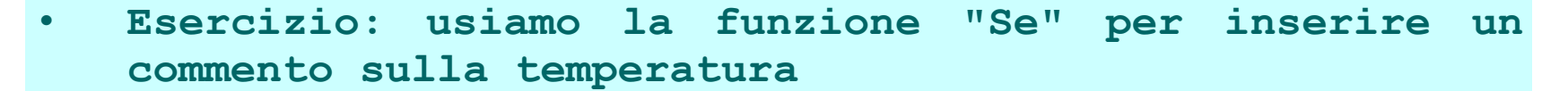

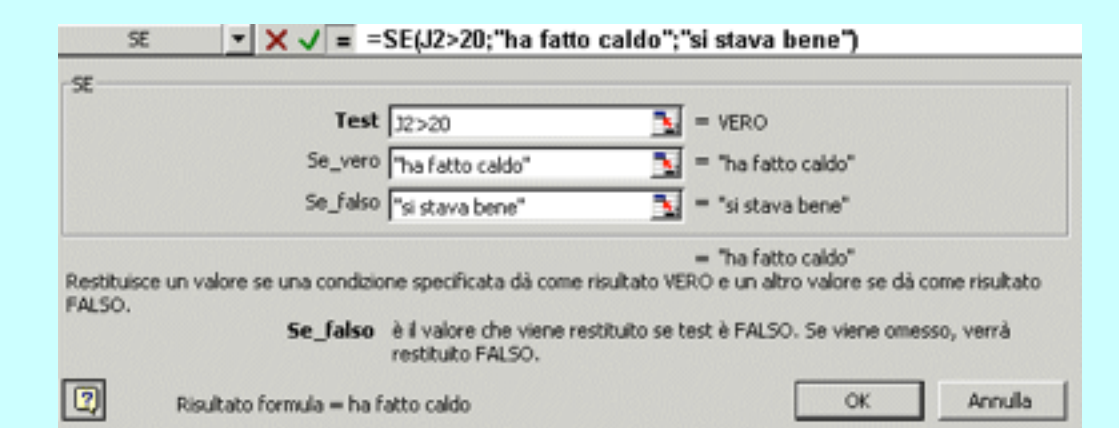

| В        | С    | D    | E   | F   | G   | Н   | 1   | J           | к              |
|----------|------|------|-----|-----|-----|-----|-----|-------------|----------------|
|          | Lun  | Mar  | Mer | Gio | Ven | Sab | Dom | MEDIA       | commento       |
| Aosta    | 12   | 13   | 14  | 16  | 21  | 12  | 11  | 14,14285714 | si stava bene  |
| Bologna  | 17   | 18   | 13  | 12  | 15  | 15  | 16  | 15,14285714 | si stava bene  |
| Firenze  | 30   | 31   | 4   | 29  | 28  | 30  | 31  | 26,14285714 | ha fatto caldo |
| Genova   | 23   | 28   | 21  | 28  | 29  | 29  | 29  | 26,71428571 | ha fatto caldo |
| L'Aquila | 25   | 24   | 24  | 23  | 24  | 25  | 25  | 24,28571429 | ha fatto caldo |
| Milano   | 29   | - 30 | 28  | 28  | 28  | 27  | 30  | 28,57142857 | ha fatto caldo |
| Napoli   | 28   | 28   | 32  | 29  | 29  | 27  | 27  | 28,57142857 | ha fatto caldo |
| Palermo  | 32   | 36   | 34  | 30  | 30  | 32  | 32  | 32,28571429 | ha fatto caldo |
| Roma     | - 30 | 32   | 33  | 30  | 29  | 30  | 30  | 30,57142857 | ha fatto caldo |
| Torino   | 30   | 25   | 28  | 29  | 30  | 31  | 30  | 29          | ha fatto caldo |
|          |      |      |     |     |     |     |     |             |                |

#### CONTA.SE

|            |     |     |        | Aria | al l |         | - 1     | 0 -    | G     | С   | s     | E            |                                  |
|------------|-----|-----|--------|------|------|---------|---------|--------|-------|-----|-------|--------------|----------------------------------|
| <b>R</b> i |     | 81. |        | _    |      |         |         |        |       | _   |       |              |                                  |
| -          | und |     | -<br>- |      | fs = | \$N\$67 | 1       |        |       |     |       |              |                                  |
|            | F   | G   | н      |      |      | K       | 1       |        | M     |     | N     |              |                                  |
| 71         |     | -   |        |      | 0    |         | -       | -      |       | 2   |       | 2.5          |                                  |
| 72         |     |     |        |      |      |         |         | 0      | 0.6   | 55  |       |              |                                  |
| 3          |     |     |        |      |      |         |         | 1      | 0,4   | 52  |       |              |                                  |
| 4          |     |     |        |      |      |         |         | 2      | 0,4   | 95  |       |              |                                  |
| /5         |     |     |        |      |      |         |         | 3      | 0,5   | 00  |       |              |                                  |
| 76         |     |     |        |      |      |         |         | 4      | 0,5   | 00  | T     | 7.5 .        | Preso all'intervallo M72·M       |
| 77         |     |     |        |      |      |         |         | 5      | 0,5   | 00  |       | 10.          | TIESO ATT INCELVATIO M/Z.M.      |
| 8          |     |     |        |      |      |         |         | 6      | 0,5   | 00  |       | lei          | valori di crescita della         |
| 9          |     |     |        |      |      |         |         | 7      | 0,5   | 00  |       |              |                                  |
| 0          |     |     |        |      |      |         |         | 8      | 0,5   | 00  | I     | ori          | .ma colonna, definisci           |
| 1          |     |     |        |      |      |         |         | 9      | 0,5   | 00  |       | 1 ~          | functions CONTA SE               |
| 2          |     |     |        |      |      |         | 1       | 0      | 0,5   | 00  |       | La           | LUIIZIONE CONTA.SE               |
| 8          |     |     |        |      |      |         | 1       | 1      | 0,5   | 00  |       | 511 <b>]</b> | l'intervallo:                    |
| 4          |     |     |        |      |      |         | 1       | 2      | 0,5   | 00  |       |              |                                  |
| 20         |     |     |        |      |      |         | 1       | 3      | 0,5   | 00  | - 6   | es.          |                                  |
| 90<br>97   |     |     |        |      |      |         | 1       | 4      | 0,5   | 200 |       |              |                                  |
| 97<br>30   |     |     |        |      |      |         | 1       | с<br>с | 0,0   | 200 | =     | =CC          | MTA.SE(M/2:M92;"> 0,505")        |
| 89         |     |     |        |      |      |         | 1       | 7      | 0,5   | 200 | _     |              |                                  |
| n          |     |     |        |      |      |         | 1       | 8      | 0,5   | 200 |       |              | 7                                |
| 91         |     |     |        |      |      |         | 1       | 9      | 0.5   | 200 |       |              |                                  |
| 92         |     |     |        |      |      |         | 2       | ŏ      | 0.5   | 00  |       |              |                                  |
| 93         |     |     |        |      |      |         |         | _      | 2,2   | -   | 24    |              | 3 35                             |
|            |     |     |        |      |      |         | minimo  |        | 0,452 |     | 0,56  | 5            | 0.655 0.394 MIN                  |
|            |     |     |        |      |      |         | massimo |        | 0,655 |     | 0,655 | 5 (          | 0,678 0,871 <b>MAX</b>           |
|            |     |     |        |      |      | 1       | media   |        | 0,505 | 1   | 0,60  | (            | 0,666 0,649 <b>MEDIA</b>         |
|            |     |     |        |      |      |         | > media |        | 1     | ·}  |       | 3            | 10 11 usa la funzione statistica |
|            |     |     |        |      |      |         | < media |        |       | }   |       | +            |                                  |

## Specifica dei criteri per CONTA.SE

- Conta il numero di celle in un intervallo che soddisfano i criteri specificati.
- Osservazione: la funzione CONTA.SE non accetta all'interno del secondo argomento relativo alla specifica dei criteri riferimenti di cella ma solo valori numerici o testo.
- Es. Non è possibile specificare =CONTA.SE(M72:M92;"> P100") dove P100 è il riferimento alla cella contenente il valore medio ma =CONTA.SE(M72:M92;"> 0,505")

#### Grafici

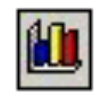

- Oltre alla possibilità di elaborare i dati in forma di matrici, i fogli elettronici supportano la generazione di grafici a partire dalle tabelle costruite, fornendo così un altro utile strumento per la rappresentazione grafica di dati e analisi
  - Si può scegliere quale parte di dati deve essere visualizzata in forma di grafico e anche il tipo del grafico (diagramma cartesiano, istogrammi, grafici a torta ...)

- Abbiamo a disposizione diversi tipi di grafici tra i quali scegliere a seconda delle esigenze di rappresentazione e del tipo di dati utilizzati. Dato un insieme di celle, il wizard di creazione grafico riconosce automaticamente (o almeno fa un tentativo) le celle da utilizzare come dati o come etichette dell'asse delle ascisse (X) o come voci della legenda
- Il grafico rimane legato ai dati delle celle e al mutare dei valori viene automaticamente aggiornato

#### Tipi di Grafici

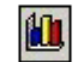

- Istogramma Consiste in una serie di linee verticali di diverso colore per ogni voce della legenda; è consigliato il suo utilizzo quando si vogliono sottolineare le differenza fra le voci.
- A barre Simile a un istogramma ruotato di 90°, è particolarmente indicato quando si vogliono mettere a confronto valori in un determinato periodo di tempo.
- Torta Dalla forma circolare mostra la relazione tra le parti di un intero;
- A linee Consta di una serie di linee piegate a tratti che indicano le tendenze e il cambiamento dei valori nel tempo;
- A dispersione (XY) Un grafico a dispersione (XY) mostra le relazioni tra i valori numerici di varie serie oppure traccia due gruppi di numeri come un'unica serie di coordinate XY.

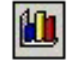

Creare un grafico

- Una volta compilata una tabella di dati, creare il grafico relativo è molto semplice -> wizard:
- 1. Seleziono l'insieme di dati che verrà usato per costruire il grafico -> es. età
- 2. Seleziona Inserisci -> Grafico o clic sul pulsante Autocomposizione grafico per accedere all'autocomposizione guidata che ci presenta in successione 4 finestre nelle quali possiamo decidere tutte le impostazioni necessarie.
- 3. Con il pulsante Avanti si passa da una finestra ad un'altra, con Indietro torniamo alla finestra precedente, per concludere il lavoro clic su Fine.

| AUSIA   | 24 | 20 | 24 | 20 | 20 | 20 | 24 | 24, |
|---------|----|----|----|----|----|----|----|-----|
| Bologna | 32 | 30 | 28 | 28 | 28 | 30 | 30 | 29, |
| Firenze | 30 | 31 | 29 | 29 | 28 | 30 | 31 | 29. |

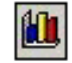

1. Passaggio 1: Scegli il tipo di grafico; es. Istogramma 2. Passaggio 2: Se vuoi modifica l'intervallo dei dati: altrimenti vengono usati quelli selezionati Dati di origine ? × Intervallo dati Serie Temperature della 2 settimana di marzo nomi serie 53 32 31 c, 50 Bologe 28 Seleziona le celle Max Met Gio Sub Lus Yes. Dom dei giorni della Giorni della settimana settimana dall'intestazione Nome: ="Bologna" ×. Intervallo celle della tabella valori rappresentati ×. Valori: =Temperature1\$C\$4:\$1\$4 Aggiungi Elmina Χ. =Temperature1\$C\$2:\$1\$2 Etichette asse categorie (X): < Indietro Annulla Avanti > Fine

#### Esercizio: Creazione di un istogramma

3. Passaggio 3: La finestra di dialogo che viene aperta permette di modificare alcune caratteristiche del grafico. Permette per esempio di assegnare un nome al grafico, un nome agli assi X e Y e altre caratteristiche che devono essere "esplorate" sulla finestra stessa

| Giorni della settimana | Asse dei valori (Y):<br>gradi C<br>Asse delle cat. (X) secondario:<br>Asse dei valori (Y) secondario: | Bologn<br>Bologn<br>Bologn | lom |
|------------------------|----------------------------------------------------------------------------------------------------|----------------------------------------------------------------------------------------------------|-----|
|------------------------|----------------------------------------------------------------------------------------------------|----------------------------------------------------------------------------------------------------|-----|

1

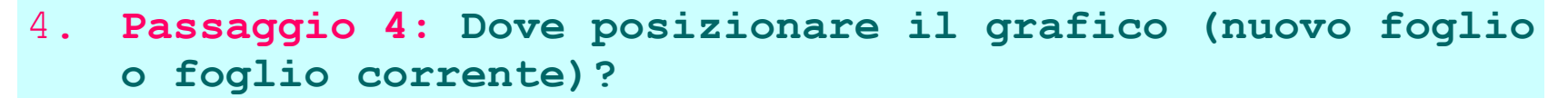

| Creazione gu   | iidata Grafico - Passa       | ggio 4 di 4 - Pos | izione grafico | <u>? ×</u> |
|----------------|------------------------------|-------------------|----------------|------------|
| Posiziona graf | ico:                         |                   |                |            |
|                | C Crea <u>n</u> uovo foglio: | Grafico1          |                |            |
|                | € <u>C</u> ome aggetto in:   | Temperature       |                |            |
| 2              | Annulla                      | <u>≤</u> Indietro | Avanti >       | Eine       |
|                |                              |                   |                |            |

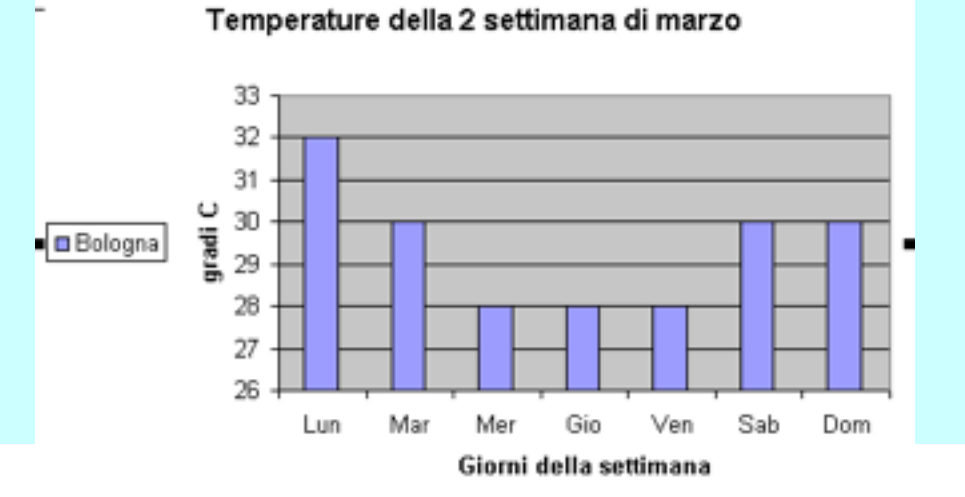

#### Personalizzazione aspetto del grafico

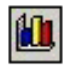

- Il wizard di Excel prende molte decisioni in modo automatico ma ovviamente gli utilizzatori possono intervenire personalizzando l'aspetto del grafico generato
- Ogni elemento del grafico (barre, assi, etichette, legende etc...) può essere personalizzato in una certa misura.
- Occorre fare doppio clic su ciascun elemento (asse delle categorie (X), asse dei valori (Y) per ottenere la finestra delle sue impostazioni.

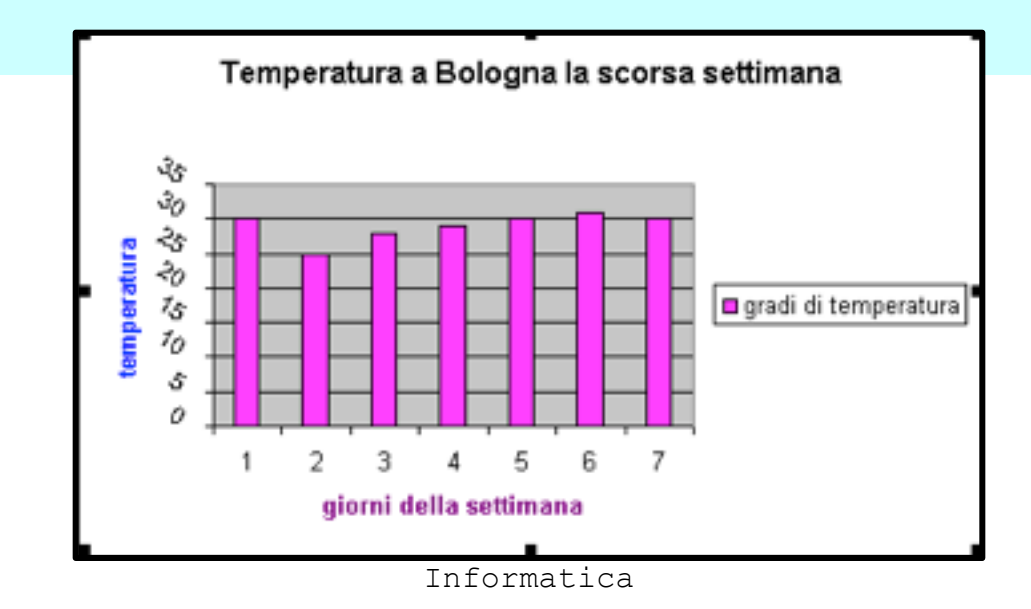

#### Esercizio

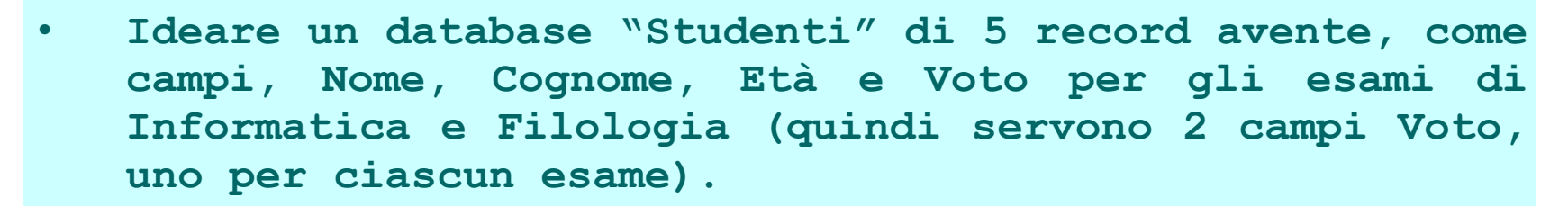

Ordinare il db per Cognome in ordine alfabetico,

Calcolare la media voto di ciascuno studente sui 2 esami

Calcolare il voto minimo e il voto massimo per ciascun esame rispetto (usare le funzioni MIN e MAX)

Creare due istogrammi che mostrino la distribuzione dei voti per ciascun esame rispetto all'età degli studenti.